# **Termostato FT1W** Manual de usuario

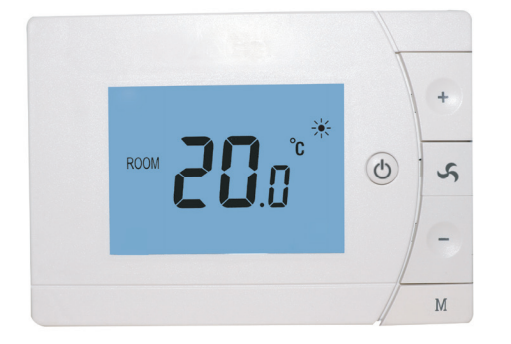

Termostato digital Calor y Frío WiFi para Fan Coil con gran pantalla LCD. Montaje en superficie.

- · Control a través de WIFI (aplicación de teléfono inteligente)
- · Para 2 tubos o 4 tubos: Calefacción Refrigeración
- · Control de velocidad del ventilador automático o manual
- $\cdot$  Montaje en caja de montaje con tornillos
- · 4 zonas horarias programables 7 días (1-7)
- · Bloqueo infantil

# La instalación DEBE REALIZARSE POR UNA PERSONA CUALIFICADA

1. Quite los tornillos.

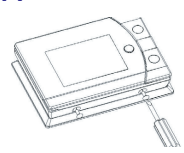

- 2. Separecuidadosamente la mitad delantera de la placa posterior
- **3.** Conecte los cables segun diagrama de conexión y sujete la parte trasera a la pared.

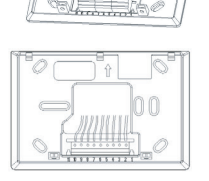

# Diagrama de conexión

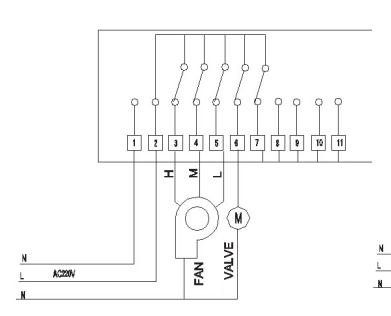

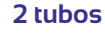

4 tubos

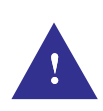

**WARNING:** Desconecte la energía antes de hacer la conexión eléctrica.

# Datos Técnicos

| Fuente de alimentación  | 240V,50/60Hz                 |
|-------------------------|------------------------------|
| Carga de corriente max. | 5(3) A                       |
| Conexión                | Cable                        |
| Temperatura trabajo     | 5° C ~35° C                  |
| Temperatura ambiente    | 0° C ~50° C                  |
| Sensor                  | NTC 3950, 10K ohms a 25°C    |
| Exactitud               | ±0,5°C                       |
| Protección Clase        | IP30                         |
| Carcasa                 | ABS Plástico ignífugo UL94-5 |
| Medidas                 | 134x94x28 mm                 |

#### Pantalla y botones

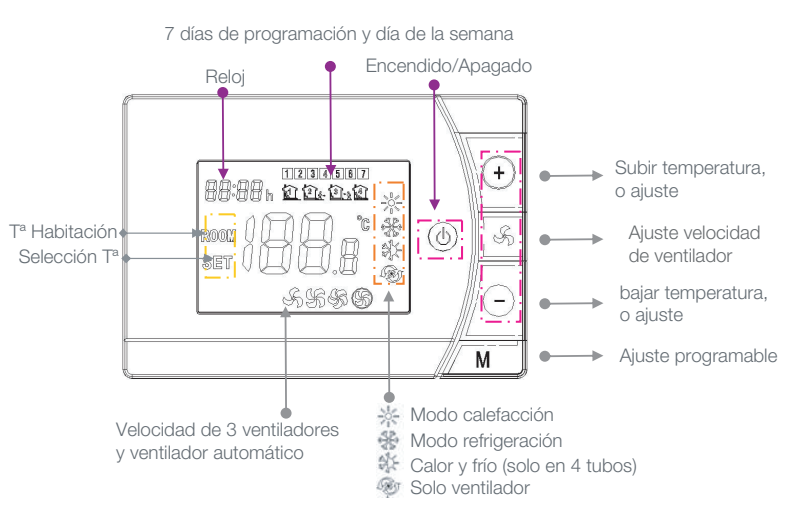

#### Bloqueo de niños

Cuando la función de bloqueo para niños está habilitada (consulte el Menú 16 de Configuración de parámetros), los botones se bloquearán una vez que se apague la luz de fondo. Mantenga presionados los botones + o - al mismo tiempo para desbloquear temporalmente el termostato para realizar ajustes

# Ajuste del reloj y del día de la semana

Mantenga presionado el botón M durante 3 segundos, configure el reloj (Min-Hora-Día de la semana) presionando el botón + o -, cada presión del botón M cambiará a la siguiente configuración

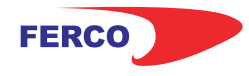

# **Termostato FT1W** Manual de usuario

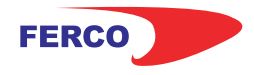

#### Ajustes parámetros

Para acceder al parámetro, apague el termostato, mantenga presionados los botones M y + hasta que aparezca la pantalla. Use el botón + o - para ajustar el valor, cada presión del botón M cambiará a la siguiente configuración.

| Menú | Descripción                                                                        | Rango                                                                                   | valor defecto            |  |  |
|------|------------------------------------------------------------------------------------|-----------------------------------------------------------------------------------------|--------------------------|--|--|
| 05   | Calibración Tª para sensor interno                                                 | -8 °C ~ 8 °C                                                                            | 0°C                      |  |  |
| 03   | Modo de trabajo                                                                    | Modo calor;<br>Modo frío;<br>Modo calor y frío;<br>Modo ventilación                     | Heat Mode;<br>Cool Mode; |  |  |
| 04   | Punto ajuste max.                                                                  | 5°C ~35°C                                                                               | 35 °C                    |  |  |
| 05   | Punto ajuste min.                                                                  | 5°C ~35°C                                                                               | 5° C                     |  |  |
| 11   | Banda muerta                                                                       | 0.5 °C ~ 3°C                                                                            | 1 °C                     |  |  |
| 15   | Estado de funcionamiento del<br>VENTILADOR después de llegar<br>al punto de ajuste | O: No se detiene,<br>funciona a baja<br>velocidad<br>1: Se detiene                      | 0                        |  |  |
| 16   | Bloqueo de niños                                                                   | O: Debloqueo<br>1: Bloqueo                                                              | 0                        |  |  |
| 17   | 2 tubos 4 tubos                                                                    | 2: 2 Tubos<br>4:4 Tubos                                                                 | 2                        |  |  |
| 18   | Reset de fábrica                                                                   | Establecer en 1, luego presione<br>prolongadamente el botón ON / OFF<br>hasta reiniciar |                          |  |  |
| 19   | Versión del software                                                               | N° Software                                                                             |                          |  |  |

#### **Emparejamiento WiFi**

1. Descargar la aplicación móvil Ecohome life (También compatible con TuyaSmart) de Google Play o App Store, o escanee el código QR.

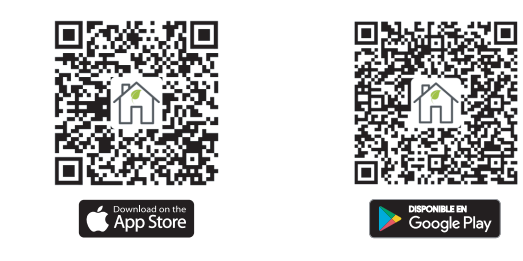

**Nota:** Si está descargando la aplicación por primera vez, toque "Registrarse" para registrar una cuenta.

**2.** Asegúrese de que el teléfono móvil esté conectado a la red WiFi 2,4 GHz del hogar, y el termostato y el teléfono móvil en la misma red.

**3.** Abra la pestaña "Mi Hogar" de la aplicación y haga clic en el botón "+" en la esquina superior derecha de la pantalla.

**4.** Haga clic en "Termostato WIFI" en la lista. ("Termostato" en la App tuyaSmart)

5. 5. Encienda el termostato, mantenga presionado el botón ON / OFF para ingresar al modo de conexión wifi, luego presione el botón +, el icono parpadeará.

**6.** Ingrese la contraseña de WIFI, presione "Confirmar que el indicador parpadea rápidamente" en el teléfono. Una vez que la conexión se haya realizado correctamente, el termostato volverá a la pantalla principal.

# Programación

Mantenga pulsado el botón **M** durante 3 segundos para iniciar el ajuste del reloj. Presione el botón **M** dos veces para saltar el reloj y comenzar la programación semanal. Presione el botón + o - para configurar la hora y el punto de ajuste deseados. Cada pulsación del botón **M** cambiará a la siguiente configuración. Presione el botón **ON / OFF** para salir.

| Día laborable | Period 1 |              | Period 2 |              | Period 3 |              | Period 4 |             |
|---------------|----------|--------------|----------|--------------|----------|--------------|----------|-------------|
|               | Î        |              | 12 g-    |              |          |              | ê        |             |
|               | Hora     | Temp         | Hora     | Temp         | Hora     | Temp         | Hora     | Temp        |
| 1 (Lunes)     | 7:00     | <b>22</b> ℃  | 8:30     | <b>19</b> ℃  | 17:00    | <b>22</b> °C | 22:00    | <b>19</b> ℃ |
| 6(Sabado)     | 8:00     | <b>22</b> ℃  | 8:30     | <b>22</b> ℃  | 17:00    | <b>22</b> ℃  | 23:00    | <b>19</b> ℃ |
| 7(Domingo)    | 8:00     | <b>22</b> °C | 8:30     | <b>22</b> °C | 17:00    | <b>22</b> ℃  | 23:00    | <b>19</b> ℃ |